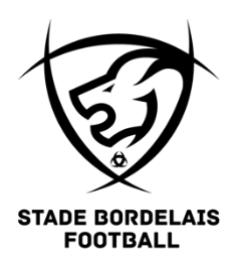

# **STADE BORDELAIS FOOTBALL**

# Procédure d'inscription pour la saison 2024/2025 :

#### Sommaire :

- 1) Procédure d'inscription
- 2) Tarifs des licences
- 3) Mode de paiement accepté
- 4) Contenu de la licence
- 5) Dates changement de club

## 1) Procédure d'inscription :

Différemment de la saison passée, cette année, l'inscription se fera en ligne en suivant les étapes suivantes ( :

- Etape 1 : Remplir le Google Forms de pré-inscription envoyé
  - Lien ici : <u>https://docs.google.com/forms/d/e/1FAIpQLScAo6zxrrnrskSw1WJ2tJDIFi00a</u> <u>kmjG2ntyFqQaQ-2T8QJFA/viewform?usp=pp\_url</u>
- **Etape 2** : Rassembler toutes les pièces justificatives demandées suivant votre situation (certificat médical, photo, pièce d'identité .)
- **Etape 3** : Remplir le formulaire en ligne FFF (reçu par mail) avec les justificatifs nécessaires
- Etape 4 : Paiement de licences

## Étape 1 : Remplir le lien de pré-inscription envoyé

Peu importe votre situation dans laquelle vous êtes, je remplis mon questionnaire de préinscription obligatoirement via le lien :

# LIEN ICI

## Étape 2 : Rassembler les pièces justificatives demandées

- Je possède déjà une licence au sein du Stade Bordelais Football lors de la saison 2023-2024 : prévoir les besoins en photo et certificat médical présent en pièce jointe et je regarde ce dont j'ai besoin de fournir.
  - <u>Si le certificat médical est mentionné</u>, veuillez-vous munir du document présent en pièce jointe et le faire remplir par votre médecin, puis le scanner ou nous le retourner.
  - <u>Si le certificat médical n'est pas mentionné :</u> vérifier votre santé en répondant au questionnaire nommé « Questionnaire de santé- 2024-2025 (en pièce jointe) et si vous répondez « OUI » à une des questions, vous avez besoin tout de même d'aller chez le médecin pour un certificat médical.
  - <u>Si la photo vous est mentionnée</u>, scannez une photo d'identité ou amenez là nous

#### - Je possédais une licence dans un autre club lors de la saison 2023-2024:

- Si je suis majeur et mon certificat médical a été fait il y a plus de 3 saisons, veuillez-vous munir du document présent en bas de page nommé "Certificat Médical Saison 2024-2025" et le faire remplir par votre médecin, puis le scanner ou prendre en photo.
- Si je suis majeur et mon certificat médical a moins de 3 saisons, vérifier votre santé en répondant au questionnaire nommé "Questionnaire Santé Saison 2024-2025" (en pièce jointe) et si vous répondez "OUI" à une des questions, vous avez besoin tout de même d'aller chez le médecin avec le document "Certificat Médical Saison 2024-2025".
- <u>Si je suis mineur,</u> vérifier votre santé en répondant au questionnaire nommé
   "Questionnaire Santé Saison 2024-2025" (en pièce jointe ) et si vous

répondez "OUI" à une des questions, vous avez besoin tout de même d'aller chez le médecin avec le document "Certificat Médical Saison 2024-2025".

- Je possédais aucune licence de football lors de la saison 2023-2024:
  - Si je suis majeur, veuillez-vous munir du document présent en pièce jointe nommé "Certificat Médical Saison 2024-2025" et le faire remplir par votre médecin, puis le scanner ou amener au bureau
  - Si je suis mineur, vérifier votre santé en répondant au questionnaire nommé "Questionnaire Santé - Saison 2024-2025" (en pièce jointe) et si vous répondez "OUI" à une des questions, vous avez besoin tout de même d'aller chez le médecin avec le document "Certificat Médical Saison 2024-2025".
  - Également, veuillez préparer une photo d'identité scannée (ou prenez-vous en photo sur un fond neutre blanc) et une pièce d'identité scannée (CNI, passeport, livret de famille).

## Étape 3 - Remplir le formulaire en ligne de la FFF avec les pièces justificatives:

À la suite des étapes 1 et 2, vous recevrez un email de la FFF sous 2-3 jours vous demandant de cliquer sur un lien afin de continuer l'inscription. ATTENTION, il est possible que cet email de la FFF arrive dans le dossier "COURRIER INDÉSIRABLE" ou "SPAM" de votre boite de réception, donc merci de vérifier également dans ces dossiers.

## Étape 4 - Paiement de la licence:

A la fin de votre inscription, via le lien de la FFF, vous aurez la possibilité de payer directement en ligne avec une Carte Bancaire. Sinon, si vous le souhaitez, vous avez la possibilité de venir payer directement au bureau (2 Rue Ferdinand de Lesseps, 33110 Le Bouscat)

Attention les horaires peuvent varier pendant la période estivale (vacances des salariés), merci de regarder régulièrement le site internet ou les réseaux sociaux.

## 2) Tarif des licences :

#### Licences masculins

|                      | Équipes   | Prix licence |
|----------------------|-----------|--------------|
| Séniors H            | N3/R2     | 400,00€      |
| Académie             | U14 à U19 | 350,00 €     |
|                      | U10 à U13 | 300,00 €     |
| École de<br>Football | U6 à U9   | 220,00€      |

|                      | Équipes     | Prix<br>licences |
|----------------------|-------------|------------------|
| Séniors F            | D1F         | 300,00 €         |
| Académie             | U11F à U18F | 260,00 €         |
| École de<br>Football | U6 à U10    | 220,00€          |

Licences féminines

### 3) Modes de paiements acceptés

- Chèque (vous pouvez régler en 7 fois maximum)
- CB en ligne
- Espèces
- Pass Sport (Chèque d'acompte à nous transmettre avant réception de votre code pass sport et différence à régler suivant les 3 modes ci-dessus)

# 4) Contenu de la licence

Le prix de la licence comprend :

- La cotisation à la fédération française de football,
- La cotisation au Stade Bordelais Omnisports
- Les engagements des équipes en compétition,
- Fonctionnement et gestion du club : achat de matériels, ballons, équipements, assurances, indemnisations des éducateurs, locations minibus, salariés, etc...
- Les équipements du club (Short, chaussettes, maillot, survêtement haut et bas)